RICONOSCIMENTO 24 CFU

#### ISTRUZIONI OPERATIVE per l'inserimento della DOMANDA DI PREISCRIZIONE e IMMATRICOLAZIONE

## SI RACCOMANDA DI INDICARE SEMPRE UN INDIRIZZO E-MAIL ATTIVO E FUNZIONANTE

## Si consiglia la consultazione di queste istruzioni durante l'esecuzione della procedura fino alla stampa dei bollettini

## **REGISTRARSI IN GOMP - Primo accesso**

Se non si è già utenti di *GOMP*, bisogna registrarsi al link <u>https://gomp.unicas.it</u>

LAUREATI o ISCRITTI presso l'Università degli Studi di Cassino e del Lazio Meridionale NON DEVONO EFFETTUARE una nuova registrazione ma devono usare le credenziali già in loro possesso.

| REAL SOLUTION OF THE SOLUTION OF THE SOLUTION |
|----------------------------------------------------------------------------------------------------|
| Unicas / Portale studenti                                                                                                    |
| → >>>>>>>>>>>>>>>>>>>>>>>>>>>>>>>>>>>>                                                                                                    |
| L ID                                                                                                    |
| Password                                                                                                    |
| LOGIN +3                                                                                                    |
| Registrati     Password dimenticata?                                                                                                    |
| Disponibile su<br>App Store Google Play                                                                                                    |

- 1) Per registrarsi occorre compilare <u>**TUTTI</u>** i campi indicati dalle frecce come OBBLIGATORI e cliccare su PROCEDI;</u>
- 2) <u>NON DIMENTICARE DI INSERIRE UN INDIRIZZO E-MAIL ATTIVO E UN CONTATTO</u> <u>TELEFONICO</u>

È OBBLIGATORIO PRESENTARE SIA LA DOMANDA DI PREISCRIZIONE CHE QUELLA DI IMMATRICOLAZIONE E VERSARE I BOLLETTINI PAGO PA DI € 50 (PREISCRIZIONE) E DI € 16 (IMMATRICOLAZIONE)

# **CAMPI OBBLIGATORI**

| Nuovo account 🛂                          |   |
|------------------------------------------|---|
|                                          |   |
|                                          |   |
| Nome                                     |   |
| Cognome                                  |   |
|                                          |   |
| Data di nascita                          |   |
|                                          |   |
| Provincia di nascita                     | * |
| Comune o stato estaro di pascita         |   |
|                                          | • |
| Località di nascita                      |   |
|                                          |   |
| Seleziona genere                         | ~ |
|                                          |   |
| Codice fiscale                           |   |
| studente straniero si oza codice fiscale |   |
|                                          |   |

Il campo "località di nascita" è OBBLIGATORIO solo per coloro che sono nati in uno STATO ESTERO

# **CAMPI OBBLIGATORI**

| Nome utente                                                                                                   |  |
|----------------------------------------------------------------------------------------------------|--|
| La username sarà inviata per mail a fine registrazione                                                        |  |
| Password                                                                                                    |  |
|                                                                                                    |  |
| Conferma password                                                                                             |  |
| Domanda di emergenza                                                                                          |  |
| Risposta di emergenza                                                                                         |  |
|                                                                                                    |  |
| F-Mail                                                                                                    |  |
|                                                                                                    |  |
| Telefono fisso                                                                                                |  |
| Cellulare                                                                                                    |  |
|                                                                                                    |  |
| accettazione informativa privacy: Incon e sprivacy                                                            |  |
| Carl Accetto l'informativa privacy                                                                            |  |
|                                                                                                    |  |
|                                                                                                    |  |
| sinalt_edu versione 1.2000 1- anonimo (gl TURT /1.7050/5104ak/5000m0)jmv/2m1 jup - 6 www.besnaft.tf 2005-2021 |  |

Si ricorda che la PASSWORD. DEVE essere tra gli 8 e i 10 caratteri alfanumerici (ES: marco12345)

Una volta completata e andata a buon fine la registrazione, sulla propria casella di posta elettronica sarà arrivata una email con un collegamento al sito GOMP per l'attivazione del proprio profilo.

| 🔎 Conferma attivazione account    |  |  |  |  |  |
|-----------------------------------|--|--|--|--|--|
| Attivazione avvenuta con successo |  |  |  |  |  |
| LOOK-                             |  |  |  |  |  |

**N.B.** Alcuni provider di posta elettronica (Libero, Hotmail, Yahoo, Virgilio, ecc.) considerano le email generate da sistemi automatici come SPAM. Qualora l'email non dovesse essere arrivata nella propria "posta in arrivo", controllare la cartella chiamata "SPAM" presente in ogni casella di posta elettronica.

Dopo aver effettuato il <u>LOGIN</u> bisogna completare la registrazione con l'inserimento della <u>CITTADINANZA</u>, <u>RESIDENZA</u> e <u>DOMICILIO</u>.

Per inserire **<u>RESIDENZA</u>** e **<u>DOMICILIO</u>** bisogna cliccare su <u>**Dati personali**</u>

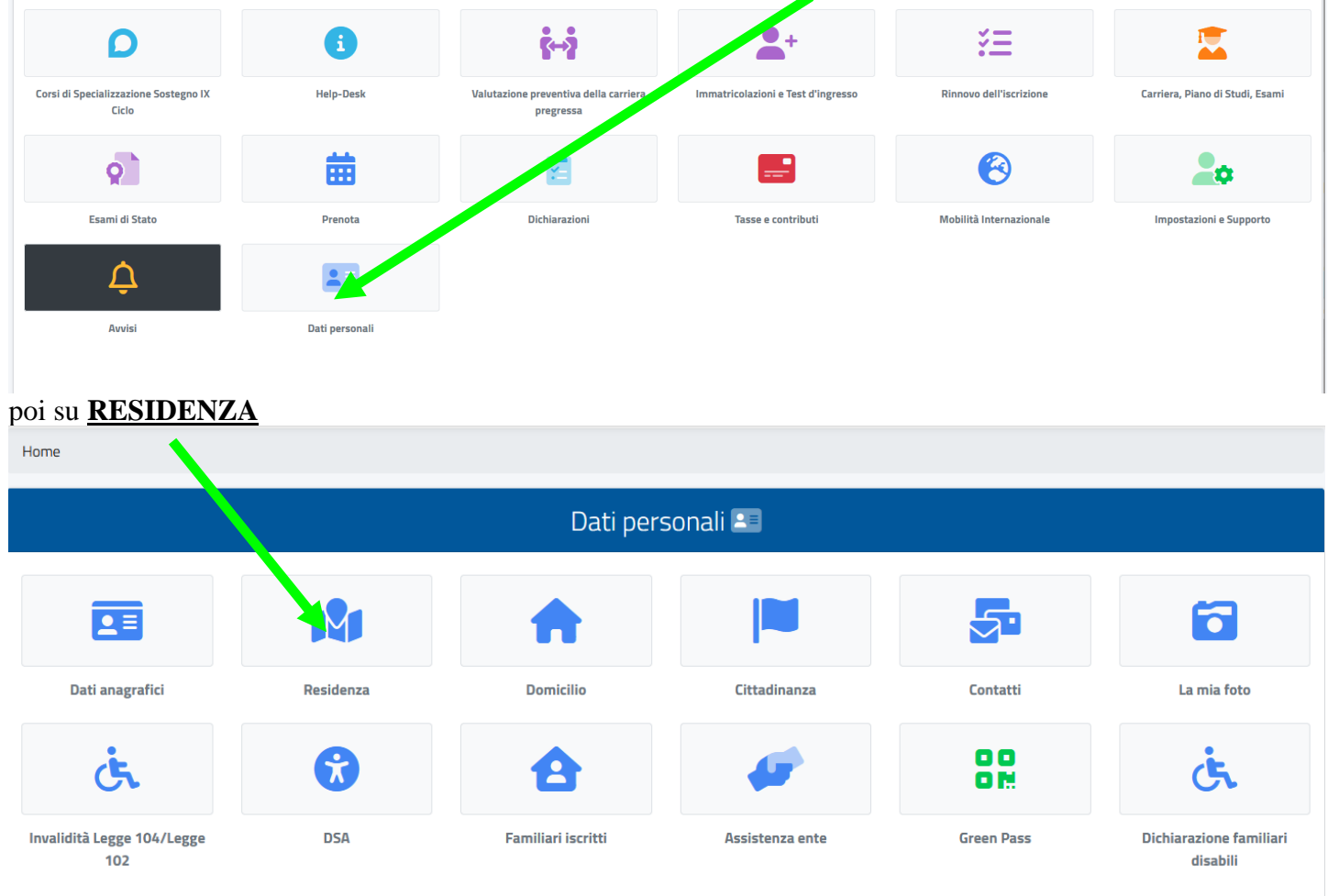

#### Quindi inserire i Campi obbligatori e cliccare su SALVA

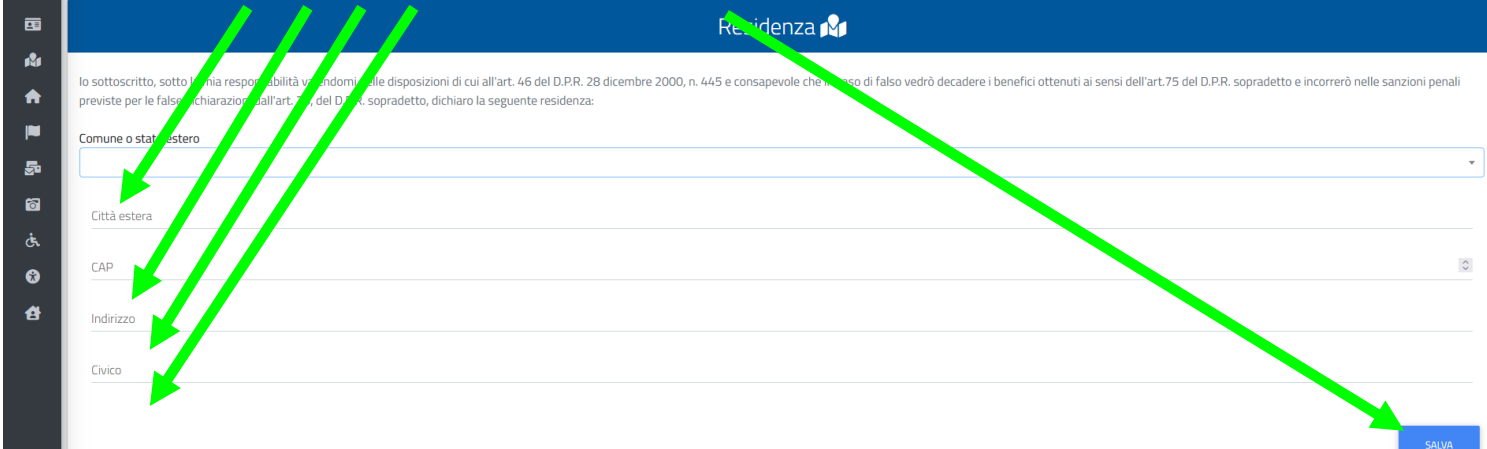

Tornare alla schermata precedente cliccando su Dati

| Ő      |                                                                                                    |
|--------|----------------------------------------------------------------------------------------------------|
| 9      | Home > Dati                                                                                                    |
| •      | Residenza 🕅                                                                                                    |
| ⊮<br>♠ | lo sottoscritto, sotto la mia responsabilità valendomi delle disposizioni di cui all'art. 46 del D.P.R. 28 dicembre 2000, n. 445 e consapevole che in caso di falso vedrò decadere i benefici ottenuti ai sensi dell'art.75 del D.P.R. sopradetto e incorrerò nelle sanzioni penali<br>previste per le false dichiarazioni dall'art. 76, del D.P.R. sopradetto, dichiaro la seguente residenza: |
|        | Comune o stato estero                                                                                                    |

#### poi su **DOMICILIO** compilando i **Campi obbligatori** e cliccare su **SALVA**

| Dati personali 🔚 |           |                    |              |          |             |  |  |
|------------------|-----------|--------------------|--------------|----------|-------------|--|--|
|                  | 181       |                    | <b>P</b>     | 5        | 5           |  |  |
| Dati anagrafici  | Residenza | Domicilio          | Cittadinanza | Contatti | La mia foto |  |  |
| હંત              | •         | đ                  |              |          |             |  |  |
| Invalidità       | DSA       | Familiari iscritti |              |          |             |  |  |

Tornare alla schermata precedente cliccando su Home

| Ő        |                                                                                                    |
|----------|----------------------------------------------------------------------------------------------------|
| 9        | Home                                                                                                    |
| 8        | Residenza 🕅                                                                                                    |
| ı&ı<br>♠ | lo sottoscritto, sotto la mia responsabilità valendomi delle disposizioni di cui all'art. 46 del D.P.R. 28 dicembre 2000, n. 445 e consapevole che in caso di falso vedrò decadere i benefici ottenuti ai sensi dell'art.75 del D.P.R. sopradetto e incorrerò nelle sanzioni penali previste per le false dichiarazioni dall'art. 76, del D.P.R. sopradetto, dichiaro la seguente residenza: |
|          | Comune o stato estero                                                                                                    |

Per effettuare la presentazione della **Domanda di preiscrizione** bisogna cliccare <u>**PRIMA**</u> su <u>**Immatricolazioni**</u> <u>e Test d'ingresso</u>,

| D                                              | 6              | ś↔ż                                                | <b>2</b> +                         | ž                       | 2                               |
|------------------------------------------------|----------------|----------------------------------------------------|------------------------------------|-------------------------|---------------------------------|
| Corsi di Specializzazione Sostegno IX<br>Ciclo | Help-Desk      | Valutazione preventiva della carriera<br>pregressa | Immatricolazioni e Test d'ingresso | Rinnovo dell'iscrizione | Carriera, Piano di Studi, Esami |
| Q                                              | 苗              |                                                    | <b></b>                            | 8                       | 20                              |
| Esami di Stato                                 | Prenota        | Dichiarazioni                                      | Tasse e contributi                 | Mobilità Internazionale | Impostazioni e Supporto         |
| ¢                                              |                |                                                    |                                    |                         |                                 |
| Avvisi                                         | Dati personali |                                                    |                                    |                         |                                 |
|                                                |                |                                                    |                                    |                         |                                 |

#### Poi cliccare su "Percorso Formativo dei 24 CFU"

|                                         |                            | Immatricolazioni e      | e Test d'ingresso 🛎       |           |                               |
|-----------------------------------------|----------------------------|-------------------------|---------------------------|-----------|-------------------------------|
|                                         |                            | ରୁ ୍ରି                  |                           |           |                               |
| Corsi di laurea triennali e ciclo unico | Corsi di laurea magistrali | Master di primo livello | Master di secondo livello | Dottorati | Percorso Formativo dei 24 CFU |

#### Quindi cliccare su "Domanda di preiscrizione 24 CFU"

| ₩.                              |                         |
|---------------------------------|-------------------------|
| Domanda di preiscrizione 24 CFU | Immatricolazione 24 CFU |
|                                 |                         |

#### Quindi cliccare su "Prenota"

| DOMANDA DI PRE-ISCRIZIONE PER IL RICONOSCIMENTO DEI 24 CFU                                                        |                      |
|----------------------------------------------------------------------------------------------------|----------------------|
| MODALITÀ DI SVOLGIMENTO DELLA PROVA                                                                               |                      |
|                                                                                                    | Termine prenotazioni |
| PREISCRIZIONE RICONOSCIMENTO CREDITI IX CICLO PERCORSO FORMATIVO (24 CFU)  • IX CICLO PERCORSO FORMATIVO (24 CFU) | 27/09/2024<br>23:59  |

#### Apparirà la seguente schermata:

DOMANDA DI PRE-ISCRIZIONE PER IL RICONOSCIMENTO DEI 24 CFU

| SCELTA EFF      | ETTUATA                       |                                               |                 |                                                   |                                              |                                         |                        |                                |                             |          |
|-----------------|-------------------------------|-----------------------------------------------|-----------------|---------------------------------------------------|----------------------------------------------|-----------------------------------------|------------------------|--------------------------------|-----------------------------|----------|
| Anno accad      | emico                         |                                               |                 | 2023/2024                                         |                                              |                                         |                        |                                |                             |          |
| Denominaz       | ione                          |                                               |                 | Preiscrizione Riconoscimento Credit               | ti IX Ciclo Percorso formativo (24           | CFU)                                    |                        |                                |                             |          |
|                 |                               |                                               |                 |                                                   |                                              |                                         |                        |                                |                             |          |
| SCEGLI UN       | CORSO TRA QUELLI ELE          | NCATI DI SEGUITO.                             |                 |                                                   |                                              |                                         |                        |                                |                             |          |
| Ordine scelta   | Тіро                          | Si                                            | itruttura       | [                                                 | Denominazione                                |                                         | Classe                 | Curriculum                     | Dura                        | sta      |
|                 |                               |                                               |                 | <                                                 | Scegli il corso di studio>                   |                                         |                        |                                |                             | •        |
|                 |                               |                                               |                 |                                                   |                                              |                                         |                        |                                |                             |          |
| ESTREMI DI      | EL DIPLOMA DI MATURI          | ΓÀ                                            |                 |                                                   |                                              |                                         |                        |                                |                             |          |
|                 | Тіро                          | 1                                             | Istituto        |                                                   | Località                                     | Anno scolastico                         |                        | Voto                           |                             |          |
| $\checkmark$    | LICEO CLASSICO                | c                                             | GIOSUE' CARDU   | ICCI                                              | CASSINO (CASSINO)                            | 1986/1987                               |                        | 44/60                          |                             | Ø        |
|                 |                               |                                               |                 |                                                   |                                              |                                         |                        |                                |                             |          |
| Scegli la tip   | ologia di immatricolaz        | ione                                          |                 | Immatricolazione con abbreviazion                 | ne per titolo già conseguito                 |                                         |                        |                                |                             | <b>v</b> |
| DOMANDA         | DI VALUTAZIONE DE             | I REOUISITI AL CONCOR                         | RSO FIT 20      | 18 (PEF24)                                        |                                              |                                         |                        |                                |                             |          |
| Nella sezione   | che seque è possibile inserir | e o modificare i titoli universitari          | i conseguiti in | altri atenei e visualizzare i titoli che risultan | no conseguiti presso questo ateneo. Tra      | mite le caselle di spunta poste ad iniz | io riga è possibile in | oltre indicare i titoli che si | intende utilizzare ner la i | domanda  |
|                 |                               |                                               |                 |                                                   |                                              | ,,                                      |                        |                                | ,,                          |          |
| TITOLI CON      | ISEGUITI                      |                                               |                 |                                                   |                                              |                                         |                        |                                |                             |          |
|                 | Data                          | Descrizione                                   |                 |                                                   |                                              |                                         | 1                      | Data conseguimento             | Voto                        | Modifica |
|                 | 17/12/1993                    | a.a. 1992/1993 Laurea Vecchio O<br>17/12/1993 | rdinamento Ma   | nifesto: ECONOMIA E COMMERCIO - Ateneo: Un        | niversità degli Studi di CASSINO e del LAZIO | MERIDIONALE voto: 97/110 Data conseg    | juimento:              | 7/12/1993                      | 97/110                      | 10       |
| Nuovo titolo co | onseguito                     |                                               |                 |                                                   |                                              |                                         |                        |                                |                             |          |

#### Quindi cliccare su "QUI" selezionando "IX Ciclo Percorso Formativo (24 CFU) classe FIT" e cliccare sul +

| DOMANDA        | A DI PRE-ISCRIZIONE I                                                                                                    | PER IL RICONOSCIMENT                | O DEI 24 (       | CFU                                                |                                                             |                                    |                                  |                             |                |
|----------------|----------------------------------------------------------------------------------------------------|-------------------------------------|------------------|----------------------------------------------------|-------------------------------------------------------------|------------------------------------|----------------------------------|-----------------------------|----------------|
| SCELTA EFI     | FETTUATA                                                                                                    |                                     |                  |                                                    |                                                             |                                    |                                  |                             |                |
| Anno accad     | lemico                                                                                                    |                                     |                  | 2023/2024                                          |                                                             |                                    |                                  |                             |                |
| Denominaz      | tione                                                                                                    |                                     |                  | Preiscrizione Riconoscimento Cred                  | iti Praicio Percorso formativo (24 CFU)                     |                                    |                                  |                             |                |
| SCEGLI UN      | CORSO TRA QUELLI ELE                                                                                                    | NCATI DI SEGUITO.                   |                  |                                                    |                                                             |                                    |                                  |                             |                |
| Ordine scelta  | Тіро                                                                                                    |                                     | Struttura        |                                                    | Denominazione                                               | Class                              | e Curriculum                     |                             | Durata         |
|                |                                                                                                    |                                     |                  | <-                                                 | - Scegli il corso di studio>                                |                                    |                                  |                             | · •            |
|                |                                                                                                    |                                     |                  |                                                    |                                                             |                                    |                                  |                             | ٩              |
| E < Sce        | gli il corso di studio:                                                                                                    | >                                   |                  |                                                    |                                                             |                                    |                                  |                             |                |
| IX Ciclo       | Percorso formativo (24                                                                                                    | CFU) classe FIT                     |                  |                                                    | 1                                                           |                                    |                                  |                             |                |
| $\checkmark$   | LICEO CLASSICO                                                                                                    |                                     | GIOSUE' CARDI    | ucci                                               | CASSINO (CASSINO)                                           | 1986/1987                          | 44/60                            |                             | 0              |
| Scegli la tip  | oologia di immatricolaz                                                                                                    | ione                                |                  | Immatricolazione con abbreviazio                   | ne per titolo già conseguito                                |                                    |                                  |                             | v              |
| DOMANDA        | A DI VALUTAZIONE DE                                                                                                    | I REQUISITI AL CONCO                | RSO FIT 20       | 018 (PEF24)                                        |                                                             |                                    |                                  |                             |                |
| Nella sezione  | che segue è possibile inserir                                                                                                    | e o modificare i titoli universitai | ri conseguiti in | n altri atenei e visualizzare i titoli che risulta | no conseguiti presso questo ateneo. Tramite le caselle di s | punta poste ad inizio riga è possi | bile inoltre indicare i titoli c | ne si intende utilizzare pe | er la domanda. |
| TITOLI CON     | NSEGUITI                                                                                                    |                                     |                  |                                                    |                                                             |                                    |                                  |                             |                |
|                | Data                                                                                                    | Descrizione                         |                  |                                                    |                                                             |                                    | Data conseguimento               | Voto                        | Modifica       |
|                | a.a. 1992/1993 a.a. 1992/1993 Laurea Vecchio Ordinamento Manifesto: ECONOMIA E COMMERCIO - Ateneo: Università degli Studi di CASSINO e del LAZIO MERDIONALE voto: 97/110 Data conseguimento: 17/12/1993 97/110 |                                     |                  |                                                    |                                                             |                                    | Ø                                |                             |                |
| Nuovo titolo c | onseguito                                                                                                    |                                     |                  |                                                    |                                                             |                                    |                                  |                             | •              |

# <u>LAUREATI o ISCRITTI presso l'Università degli Studi di Cassino e del Lazio Meridionale troveranno già compilati i campi <u>"ESTREMI DEL DIPLOMA DI MATURITÀ", "TITOLI CONSEGUITI",</u> <u>"ISCRIZIONI" ed "ESAMI SOSTENUTI.</u></u>

#### <u>COLORO PROVENIENTI DA ALTRI ATENEI DOVRANNO COMPILARE TUTTI I SUDDETTI</u> <u>CAMPI</u>

Indicare gli esami sostenuti ai fini del riconoscimento cliccando sul +

| ISCRIZIONI                                         |                                                                    |                                                                     |                                                                                |                                               |                                  |                                   |                                       |                       |
|----------------------------------------------------|--------------------------------------------------------------------|---------------------------------------------------------------------|--------------------------------------------------------------------------------|-----------------------------------------------|----------------------------------|-----------------------------------|---------------------------------------|-----------------------|
|                                                    | Тіро                                                               | Anno accademico                                                     | Ateneo                                                                         | Corso di studi                                |                                  |                                   |                                       |                       |
|                                                    | Iscrizione                                                         | 2020/2021                                                           | Università degli Studi di CASSINO e del LAZIO MERIDIONALE                      | Cyber Security: minacce e soluzioni innovativ | ve nel Settore Pubblico          |                                   |                                       |                       |
|                                                    | Iscrizione                                                         |                                                                     | < Indicare l'ateneo> v                                                         |                                               |                                  |                                   |                                       |                       |
|                                                    |                                                                    |                                                                     |                                                                                |                                               |                                  |                                   |                                       |                       |
| Nella sezione e<br>selezionate le                  | che segue è possibile indicare<br>iscrizioni relative ad anni acca | gli esami sostenuti presso alti<br>ademici per cui sono stati selez | ri atenei e visualizzare gli esami sostenuti presso questo a<br>zionati esami. | teneo. Tramite le caselle di spunta poste a   | ad inizio riga è possibile india | care gli esami d'interesse ai fin | il dem. Presente domanda. Devono comi | unque essere          |
| ESAMI SOST                                         | ENUTI (ATTENZIONE!!! S                                             | PUNTARE O INSERIRE SOL                                              | O GLI ESAMI UTILI AL RICONOSCIMENTO)                                           |                                               |                                  |                                   |                                       |                       |
|                                                    | Anno accademico                                                    | Data esame                                                          | Denominazione esame                                                            | Se                                            | ettore                           | Crediti                           | Voto                                  |                       |
| Aggiungi nuovo                                     | o esame                                                            |                                                                     |                                                                                |                                               |                                  |                                   |                                       | $\bigcirc$            |
| ALLEGATO IN                                        | ALLEGATO IN FORMATO RICHIESTO PDF (OPZIONALE)                      |                                                                     |                                                                                |                                               |                                  |                                   |                                       |                       |
| File Mbytes Data Data Data Data Data Data Data Dat |                                                                    |                                                                     |                                                                                |                                               |                                  |                                   |                                       |                       |
| Sfogla Nessun file selezionato.                    |                                                                    |                                                                     |                                                                                |                                               |                                  |                                   |                                       | + CARICA<br>DOCUMENTO |

Compilare i campi Anno accademico, Data esame, Denominazione esame, Settore, Numero Crediti e Voto e cliccare sul +.

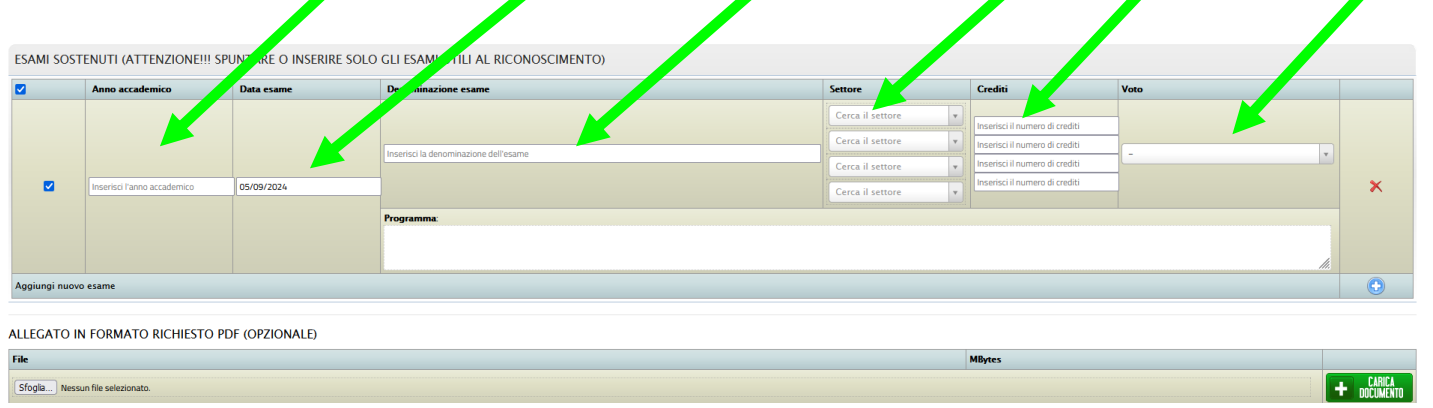

Per coloro che hanno sostenuto esami con il <u>vecchio ordinamento</u> (ante D.M. 509/99 e D.M. 270/2004) i campi Settore e Crediti non erano presenti quindi <u>non andranno indicati</u>

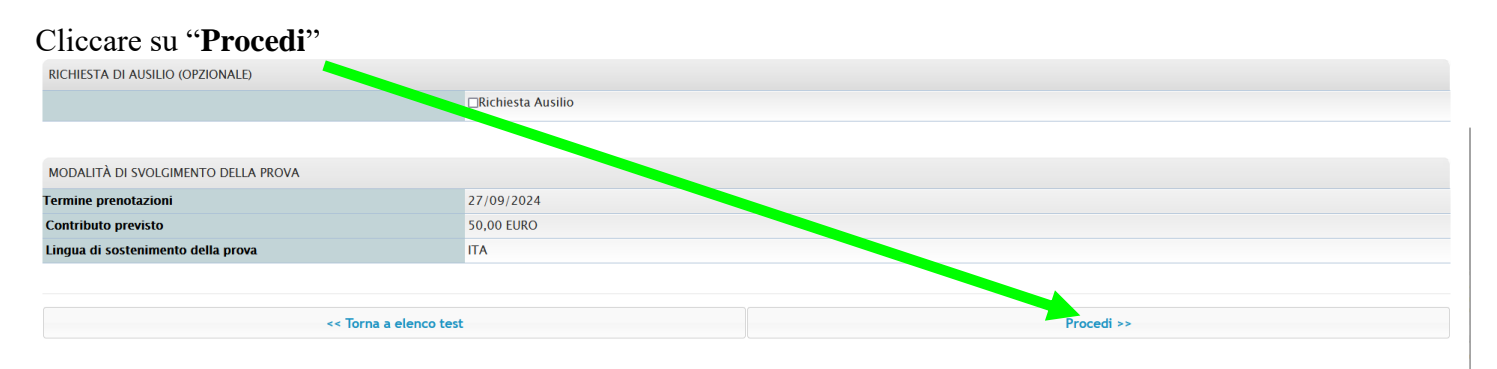

#### Poi su "Si, Procedi"

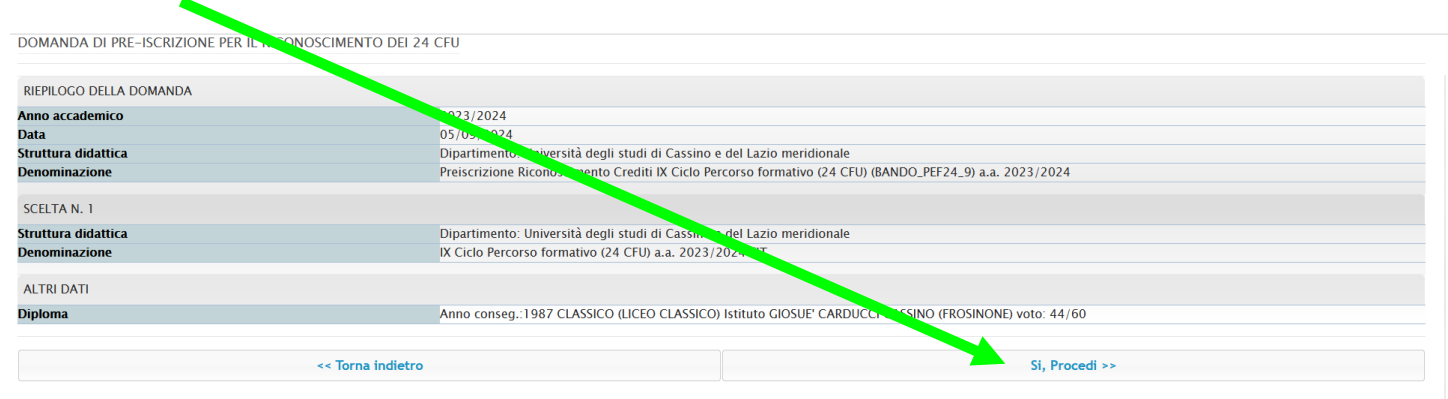

Quindi cliccare su "Torna al dettaglio della prenotazione"

Si sarà generato un bollettino pari ad € 50,00. Per versarlo tornare sulla Home e cliccare "**Tasse e contributi**"

| D                                              | i         | i-i                                                | <b>_</b> +                        | žΞ                      | 2                               |
|------------------------------------------------|-----------|----------------------------------------------------|-----------------------------------|-------------------------|---------------------------------|
| Corsi di Specializzazione Sostegno IX<br>Ciclo | Help-Desk | Valutazione preventiva della carriera<br>pregressa | umatricolazioni e Test d'ingresso | Rinnovo dell'iscrizione | Carriera, Piano di Studi, Esami |
| Q                                              | 曲         |                                                    | EUR 50,00                         | 8                       | 20                              |
| Esami di Stato                                 | Prenota   | Dichiarazioni                                      | Tasse e contributi                | Mobilită Internazionale | Impostazioni e Supporto         |

#### Quindi su "Pagamenti"

| Home      |          |                      |  |
|-----------|----------|----------------------|--|
|           |          | Tasse e contributi 🛁 |  |
| EUR 50,00 |          |                      |  |
| Pagamenti | I.S.E.E. |                      |  |
|           |          |                      |  |

#### Una volta apparsa la schermata sottostante sarà possibile scegliere la modalità di pagamento:

|    | Pagamenti 💳                                                                                                    |       |             |            |        |                |
|----|----------------------------------------------------------------------------------------------------|-------|-------------|------------|--------|----------------|
| Da | Da pagare                                                                                                    |       |             |            |        | ALTRE AZIONI 👻 |
|    | Descrizione                                                                                                    |       | Importo (€) | Scadenza   |        |                |
|    | 0014 Verifica percorso 24 cfu - Preiscrizione Riconoscimento Crediti IX Ciclo Percorso formativo (24 CFU)<br>2023/2024 |       | 50,00       | 27/09/2024 | pagepp | ⊻              |
|    | Tot                                                                                                    | itale | 50,00       |            |        |                |

### Selezionando, scaricando e stampando il Bollettino

|      | Pagamenti 🕳                                                                                                    |             |            |                |
|------|----------------------------------------------------------------------------------------------------|-------------|------------|----------------|
| Daip | agare                                                                                                    |             |            | ALTRE AZIONI • |
| 1    | Descrizione                                                                                                    | Importo (€) | Cradenza   |                |
|      | 0014 Verifica percorso 24 cfu – Preiscrizione Riconoscimento Crediti IX Ciclo Percorso formativo (24 CFU)<br>2023/2024 | 50,00       | 27/09/2024 | pagang         |
|      | Totale                                                                                                    | 50,00       |            |                |

#### OPPURE

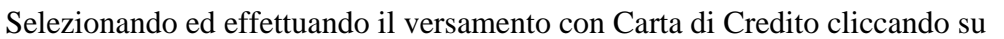

|      | Pagar                                                                                                    | menti 💶 |             |            |        |               |
|------|----------------------------------------------------------------------------------------------------|---------|-------------|------------|--------|---------------|
| Da p | agare                                                                                                    |         |             |            | А      | LTRE AZIONI 👻 |
|      | Descrizione                                                                                                    |         | Importo (€) | Scadenza   |        |               |
|      | 0014 Verifica percorso 24 cfu - Preiscrizione Riconoscimento Crediti IX Ciclo Percorso formativo (24 CFU)<br>2023/2024 |         | 50,00       | 27/09/2024 | pagept | ₩.            |
|      |                                                                                                    | Totale  | 50,00       |            |        |               |

pagoPA

#### <u>È OBBLIGATORIO PRESENTARE ANCHE LA DOMANDA DI IMMATRICOLAZIONE ENTRO I TERMINI STABILITI</u>

#### Cliccare su "Immatricolazione 24 CFU"

|                                 |                         | Percorso Formativo dei 24 CFU 💶 |
|---------------------------------|-------------------------|---------------------------------|
| İ                               |                         |                                 |
| Domanda di preiscrizione 24 CFU | Immatricolazione 24 CFU |                                 |
|                                 |                         |                                 |

#### Poi sul simbolo della matita

|                                      | Itume tricolazione 24 CFU 🕏 |            |  |
|--------------------------------------|-----------------------------|------------|--|
| Denominazione                        | Classe di laurea            | Duras      |  |
| IX Ciclo Percorso formativo (24 CFU) | FIT                         | 1 bimestre |  |
|                                      |                             |            |  |

# Poi flaggare su "Immatricolazione"

| Ô | =                                    |                                                                                                    |            | STÀ DEOU STUDI<br>INO E DEL<br>ERIDIONALE |
|---|--------------------------------------|----------------------------------------------------------------------------------------------------|------------|-------------------------------------------|
| 9 | Home > Immatricolazioni e test >     |                                                                                                    |            |                                           |
|   |                                      | Immatricolazione 24 CFU 🍃                                                                                                    |            |                                           |
|   |                                      |                                                                                                    |            |                                           |
|   | Denominazione                        | Classe di laurea                                                                                                    | Durata     |                                           |
|   | IX Ciclo Percorso formativo (24 CFU) | Streziona la tipologia di minimatricolazione Immatricolazione Immatricolazione per trasferimento de menero en eneo Immatricolazione con riconoscimu as intervegatito di rinuncia Immatricolazione con riconoscimu as intervegatito di rinuncia Immatricolazione con abbreviazione della constructione della constructione della const | 1 bimestre | Z                                         |
|   |                                      |                                                                                                    |            |                                           |

NO "Immatricolazione con riconoscimento esami a seguito di rinuncia" e "Immatricolazione con riconoscimento esami a seguito di decadenza"

## Apparirà questa schermata e cliccare su "Avanti"

|                                                                               | Immatricolazione 24 CFU 🍃                                      |  |
|-------------------------------------------------------------------------------|----------------------------------------------------------------|--|
|                                                                               | Percorso verifica requisiti FIT                                |  |
| Denominazione<br>IX Ciclo Percorso formativo (24 CFU)                         |                                                                |  |
| Classe di laurea<br>FIT                                                       |                                                                |  |
| Durata legale<br>1 Bimestre/i                                                 |                                                                |  |
| Anno accademico di primo accesso al sistema universitario nazionale 2023/2024 |                                                                |  |
|                                                                               | Estremi del titolo di acce, o                                  |  |
|                                                                               |                                                                |  |
|                                                                               | Dichiarazioni                                                  |  |
| Di seguito è possibile inserire le dichiarazioni legate all'immatricolazione  |                                                                |  |
|                                                                               |                                                                |  |
|                                                                               |                                                                |  |
|                                                                               |                                                                |  |
|                                                                               | Pagamenti da effettuare                                        |  |
| Codice Causale                                                                | Pagamenti da effettuare                                        |  |
| Codice Causale 0022 DOMANDA in BOLLO                                          | Pagamenti da effettuare<br>Importo Scadenza<br>16 € 27/09/2024 |  |

# Schermata di riepilogo cliccare su "Avanti"

| ٢ | Immatricolazione 24 CFU 🎽   |
|---|-----------------------------|
|   | DOMANDA DI IMMATRICOLAZIONE |
|   | INDIETRO AVANTI             |

Schermata con la ricevuta di avvenuta immatricolazione cliccare su "Home"

| ٢ |                                  |                     |
|---|----------------------------------|---------------------|
| 9 | Home > Immatricolazioni e test > |                     |
|   | Immatricolazione 24 CFU 🍃        |                     |
|   |                                  |                     |
|   | QR                               | Code                |
|   | INVIA PER MAIL                   | SCARICA LA RICEVUTA |

Ripetere la procedura di versamento del bollettino a pagina 7